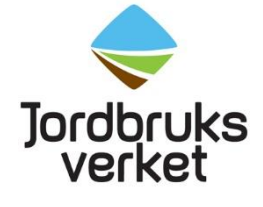

Enheten för lokalt ledd utveckling

2017-06-21

# E-tjänsten

Detta är ett hjälpdokument för att kunna stötta sökande genom själva ansökningsprocessen och visar vad sökande ser i e-tjänsten.

Det som tas upp i detta dokument är:

- Vägled sökande till e-tjänsten på Jordbruksverkets hemsida
- Frågor i e-tjänsten och uppladdning av bilagor
- Skicka in ansökan
- Mina sidor och guide till e-tjänsten
- Om det uppstår fel eller problem i e-tjänsten för sökande

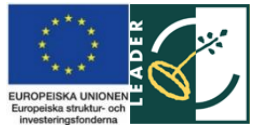

# Vägled sökande till e-tjänsten på Jordbruksverkets hemsida

Sökande loggar in på *Mina sidor* på Jordbruksverkets hemsida. Inloggning till *Mina sidor* nås på flera ställen på hemsidan. Se nedan för två exempel.

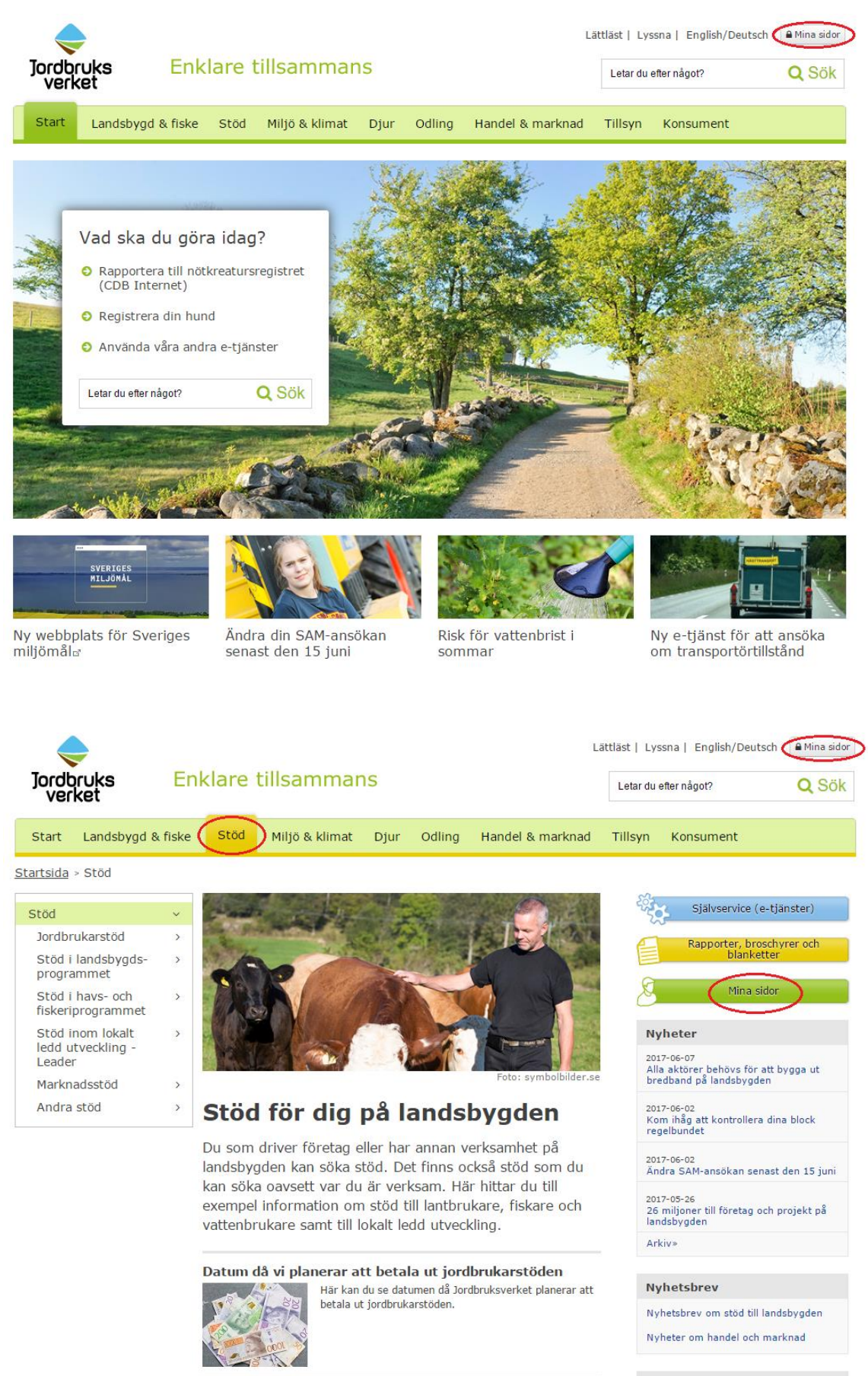

## Sök företags- och projektstöd

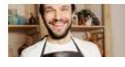

Sök företags- och projektstöd i vår e-tjänst. I e-tjänsten är det enkelt att fylla i alla uppgifter på rätt sätt och skicka ansökan. Läs om vilka stöd du kan söka just nu.

### Kontakt

Skicka e-post: Kundtjänst

Ring kundtjänst: 0771-223 223

Anmälan djurhållning

När sökande är inne på Mina sidor trycker de på *E-tjänster på Mina sidor* och sen på *Stöd inom lokalt ledd utveckling*.

| Jord                                                                                                    | lbruks                                                                                                    | Enkla                                                                                              | are tillsamn                                                                                                    | lans                                                          |                                              |                                                                                                    | Letar du                                                 | efter något?                                                                                         | Q                          | Sök           |
|----------------------------------------------------------------------------------------------------|----------------------------------------------------------------------------------------------------|----------------------------------------------------------------------------------------------------|----------------------------------------------------------------------------------------------------|---------------------------------------------------------------|----------------------------------------------|----------------------------------------------------------------------------------------------------|----------------------------------------------------------|----------------------------------------------------------------------------------------------------|----------------------------|---------------|
| Start                                                                                                    | Landsbygd                                                                                                    | & fiske St                                                                                         | töd Miljö & klima                                                                                                    | at Odling                                                     | Djur                                         | Handel & marknad                                                                                        | Tillsyn                                                  | Konsument                                                                                            |                            |               |
| Mina sido                                                                                                    | or                                                                                                    |                                                                                                    |                                                                                                    |                                                               |                                              |                                                                                                    |                                                          | Mina sidor för FORSBE                                                                                | RG LENA   L                | .ogga ut      |
|                                                                                                    |                                                                                                    |                                                                                                    |                                                                                                    |                                                               |                                              | MINA SIDOR                                                                                              |                                                          |                                                                                                    |                            | Test          |
| Mina s<br>ansökr                                                                                                    | sidor - aktuella<br>ningar                                                                                                    | Mi                                                                                                 | na sidor - aktu                                                                                                    | ella ansö                                                     | kninga                                       | r                                                                                                    |                                                          |                                                                                                    |                            |               |
| Mina                                                                                                    | sidor - aktuell                                                                                                    | a v                                                                                                | iktigt att du som                                                                                                    | är lantbruk                                                   | are kont                                     | trollerar dina kundup                                                                                   | pgifter                                                  |                                                                                                    |                            |               |
| E-tjä                                                                                                    | inster på Mina                                                                                                    | > Pá                                                                                               | å grund av (motivering)<br>undnummer kan själv u                                                                                            | är det viktigt<br>ppdatera dina                               | att vi har ri<br>kunduppgif                  | ätt kunduppgifter om dig. Du<br>ter på sidan Mina kunduppg                                              | i som är lantb<br>ifter.                                 | rukare och kund hos                                                                                  | oss med                    |               |
| sidor                                                                                                    |                                                                                                    | På d                                                                                               | en här sidan ser du ans                                                                                                    | ökningar som                                                  | du fortfara                                  | nde kan ändra i:                                                                                        |                                                          |                                                                                                    |                            |               |
| Mina                                                                                                    | i nundar<br>i hundar proda                                                                                                    | dress                                                                                              | <ul> <li>SAM-ansökan</li> <li>Ansökan om stöd i la</li> </ul>                                                                               | ndebygdeprog                                                  | rammet                                       |                                                                                                    |                                                          |                                                                                                    |                            |               |
| Min v                                                                                                    | verksamhet                                                                                                    | >                                                                                                  | <ul> <li>Ansökan om stöd i h</li> <li>Ansökan om stöd i n</li> </ul>                                                                        | avs-och fiskeri<br>m lokalt ledd i                            | programm<br>utveckling                       | et                                                                                                    |                                                          |                                                                                                    |                            |               |
| Mina<br>och a                                                                                                    | i utbetalningar<br>avräkningar                                                                                                    | >                                                                                                  | <ul> <li>Du ser också din kor</li> </ul>                                                                                                    | nmunikation o                                                 | m stödansö                                   | ökningarna med myndighete                                                                               | r eller leaderk                                          | ontoret                                                                                              |                            |               |
| Mitt                                                                                                    | årsbesked                                                                                                    | Ser                                                                                                | du inte dina senaste än<br>sidan. Information om ö                                                                                          | dringar eller in<br>övriga ansökni                            | skickade a<br>ngar hittar                    | nsökningar? Tryck på knapp<br>du här.                                                                   | en F5 för att i                                          | uppdatera information                                                                                | nen på den                 |               |
| Mina                                                                                                    | kunduppgifter                                                                                                    | r vill                                                                                             | du använda SAM                                                                                                    | Internet e                                                    | ller and                                     | ra e-tjänster?                                                                                          | e-tiänster för                                           | att till evennel söka                                                                                | ctöd eller                 |               |
| Behö                                                                                                    | origneter växts<br>i fullmakter                                                                                                    | KYOO regis                                                                                         | strera dina djur.                                                                                                    | sidor mitar du                                                | SAM INTER                                    | net och nera av vara andra                                                                              | organister för                                           | att un exemper soka                                                                                  | stou eiler                 |               |
|                                                                                                    |                                                                                                    | Hai<br>Du s                                                                                        | r <b>vi rätt kunduppg</b><br>som är kund hos oss oc                                                                                         | <b>ifter om di</b><br>h har ett kundi                         | <b>g?</b><br>nummer ka                       | n själv uppdatera dina uppg                                                                             | ifter på sidan                                           | Mina kunduppgifter.                                                                                  |                            |               |
|                                                                                                    |                                                                                                    | A                                                                                                  | ktuella ansöknii                                                                                                    | ngar som o                                                    | du fortfa                                    | arande kan ändra i                                                                                      |                                                          |                                                                                                    |                            |               |
|                                                                                                    |                                                                                                    | Di                                                                                                 | u har just nu inga ansök                                                                                                    | ningar. När du                                                | ı har skapa                                  | t en ansökan ser du den här                                                                             | r. Du ser och l                                          | kommer åt utkast och                                                                                 | 1                          |               |
|                                                                                                    |                                                                                                    | in                                                                                                 | skickade ansökningar, s                                                                                                    | som du fortfara                                               | ande kan är                                  | ndra i.                                                                                                 |                                                          |                                                                                                    |                            |               |
|                                                                                                    |                                                                                                    | K                                                                                                  | ommunikation i r                                                                                                    | nina ärend                                                    | en                                           |                                                                                                    |                                                          |                                                                                                    |                            |               |
|                                                                                                    |                                                                                                    | R.                                                                                                 | ommunikation i i                                                                                                    | inna arenu                                                    | en                                           |                                                                                                    |                                                          |                                                                                                    | (f)                        |               |
|                                                                                                    |                                                                                                    |                                                                                                    |                                                                                                    |                                                               |                                              |                                                                                                    |                                                          |                                                                                                    |                            |               |
|                                                                                                    |                                                                                                    | (3                                                                                                 | ök                                                                                                    | 8                                                             |                                              |                                                                                                    |                                                          | Resultat                                                                                             | per sida<br>▼              |               |
|                                                                                                    |                                                                                                    | (3                                                                                                 | ök                                                                                                    | 3                                                             |                                              |                                                                                                    |                                                          | Resultat<br>5                                                                                        | per sida<br>T              |               |
| edoru ka                                                                                                    | e F                                                                                                    |                                                                                                    | <sup>iok</sup>                                                                                                    | ®                                                             |                                              |                                                                                                    | Lättläst                                                 | Resultat<br>5                                                                                        | per sida<br>▼<br>n/Deutsch | n 🔒 Mi        |
| dbruk:<br>erket                                                                                                    | s E                                                                                                    | enklare                                                                                            | tillsamma                                                                                                    | ®<br>ans                                                      |                                              |                                                                                                    | Lättläst  <br>Leta                                       | Resultat<br>5<br>  Lyssna   English<br>ır du efter något?                                            | per sida<br>▼<br>n/Deutsch | n ∎m<br>Q     |
| obruk:<br>erket                                                                                                    | <b>S</b> E                                                                                                    | Enklare                                                                                            | tillsamma<br>Miljö & klimat                                                                                                    | ©<br>ans<br>Odling                                            | Djur                                         | Handel & marknad                                                                                        | Lättläst<br>Leta                                         | Resultat<br>5<br>  Lyssna   English<br>rr du efter något?                                            | per sida                   | n em          |
| obruk:<br>erket                                                                                                    | <b>S E</b><br>dsbygd & fisk<br>tjänster på M                                                                                                    | Enklare<br>Re Stöd                                                                                 | ök<br>tillsamma<br>Miljö & klimat                                                                                                    | ©<br>ANS<br>Odling                                            | Djur                                         | Handel & marknad                                                                                        | Lättläst  <br>Leta                                       | Resultat<br>5<br>  Lyssna   English<br>ar du efter något?<br>Mina sidor för F                        | n/Deutsch                  | n 🔒 Mi<br>Q   |
| rdbruks<br>verket<br>t Land<br>idor > E-t                                                                                                    | S E<br>dsbygd & fisk<br>tjänster på M                                                                                                    | Enklare<br>stöd                                                                                    | tillsamma<br>Miljö & klimat                                                                                                    | ©<br>Ans<br>Odling                                            | Djur                                         | Handel & marknad                                                                                        | Lättläst  <br>Leta<br>d Tillsyn                          | Resultat<br>5<br>  Lyssna   English<br>ar du efter något?<br>  Konsument<br>Mina sidor för F         | n/Deutsch                  | Q<br>LENA   L |
| rt Land<br>idor > E-t<br>ina sidor<br>nsökninga                                                                                                    | <b>S E</b><br>dsbygd & fisk<br>tjänster på M<br>- aktuella<br>ar                                                                                                    | Enklare<br>ke Stöd<br>ina sidor<br>Välko                                                           | tillsamma<br>Miljö & klimat<br>mmen till e-t                                                                                                | ©<br>ans<br>Odling<br>jänster                                 | Djur<br>inom l                               | Handel & marknad<br>MINA SIDOR<br>Mina sidor                                                            | Lättläst  <br>Leta<br>d Tillsyn                          | Resultat<br>5<br>  Lyssna   English<br>ar du efter något?<br>N Konsument<br>Mina sidor för F         | n/Deutsch                  | LENA   L      |
| rt Land<br>idor > E-t<br>ina sidor<br>nsökninga                                                                                                    | S E<br>dsbygd & fisk<br>tjänster på M<br>- aktuella<br>ar                                                                                                    | Enklare<br>te Stöd<br>ina sidor<br>Välko<br>Här hittar<br>verksamt<br>tillgång til                 | ök<br>tillsamma<br>Miljö & klimat<br>mmen till e-t<br>du CDB Internet, SA<br>ete på landsbygden. f<br>ll de olika e-tjänstern               | Codling                                                       | Djur<br>inom I<br>ch flera ai<br>redan är ir | Handel & marknad<br>MINA SIDOR<br>Mina sidor<br>ndra e-tjänster för dig so<br>nloggad här påMina sidor  | Lättläst  <br>Leta<br>I Tillsyn<br>så har du di          | Resultat<br>5<br>  Lyssna   English<br>Ir du efter något?<br>  Konsument<br>Mina sidor för F         | n/Deutsch                  | LENA   L      |
| rdbruks<br>verket<br>t Land<br>idor > E-t<br>ina sidor<br>nsökninga<br>inster på<br>r<br>a över sto                                                                                                    | SE<br>dsbygd & fisk<br>tjänster på M<br>- aktuella<br>ar<br>i Mina v<br>iödrätter                                                                                                    | Enklare<br>Enklare<br>Stöd<br>ina sidor<br>Välko<br>Här hittar<br>verksamt<br>tillgång ti          | tillsamma<br>Miljö & klimat<br>mmen till e-t<br>du CDB Internet, SA<br>net på landsbygden. H<br>l de olika e-tjänstern                      | Odling                                                        | Djur<br>inom I<br>ch flera ar<br>redan är ir | Handel & marknad<br>MINA SIDOR<br>Mina sidor<br>ndra e-tjänster för dig so<br>nloggad här påMina sidor  | Lättläst  <br>Leta<br>d Tillsyn<br>m har<br>så har du di | Resultat<br>5<br>  Lyssna   English<br>ar du efter något?<br>Mina sidor för F<br>Mina sidor för F    | n/Deutsch                  | LENA   L      |
| rdbruka<br>erket<br>idor > E-t<br>ina sidor<br>nsökninga<br>inster på<br>r<br>a över st<br>M Interne                                                                                                    | S E<br>dsbygd & fisk<br>tjänster på M<br>- aktuella<br>ar<br>Mina v<br>:ödrätter<br>et v                                                                                                    | Enklare<br>se Stöd<br>ina sidor<br>Här hittar<br>verksamt<br>tillgång til                          | tillsamma<br>Miljö & klimat<br>Miljö & klimat<br>u CDB Internet, SA<br>ret på landsbygden. f<br>I de olika e-tjänstern                      | Odling<br>jänster<br>M Internet o<br>Eftersom du r<br>a.      | Djur<br>inom I<br>ch flera ai<br>r ir        | Handel & marknad<br>MINA SIDOR<br>Mina sidor<br>Indra e-tjänster för dig so<br>Iloggad här påMina sidor | Lättläst  <br>Leta<br>I Tillsyn<br>m har<br>så har du di | Resultat<br>5<br>  Lyssna   English<br>ur du efter något?<br>Mina sidor för F<br>Mina sidor för F    | orsserg                    | LENA   L      |
| rt Land<br>idor > E-t<br>lina sidor<br>nsökninga<br>änster på<br>r<br>a över str<br>M Interne<br>B Interne                                                                                                    | S E<br>dsbygd & fisk<br>tjänster på M<br>- aktuella<br>ar<br>i Mina ×<br>iödrätter<br>et ><br>et >                                                                                                    | Enklare<br>Enklare<br>Stöd<br>ina sidor<br>Välko<br>Välko<br>Välko<br>tillgång til                 | ök<br>tillsamma<br>Miljö & klimat<br>mmen till e-t<br><sup>et</sup> du CDB Internet, SA<br>ret på landsbygden. H<br>il de olika e-tjänstern | Odling<br>jänster<br>M Internet o<br>Eftersom du r<br>a.      | Djur<br>inom l<br>ch flera ai<br>edan ăr ir  | Handel & marknad<br>MINA SIDOR<br>Mina sidor<br>ndra e-tjänster för dig so<br>nloggad här påMina sidor  | Lättläst  <br>Leta<br>t Tillsyn<br>m har<br>så har du di | Resultat<br>5<br>  Lyssna   English<br>ar du efter något?<br>N Konsument<br>Mina sidor för F         | n/Deutsch                  |               |
| rt Lance<br>idor > E-t<br>ina sidor<br>nsökninga<br>änster på<br>r<br>a över str<br>M Interne<br>B Interne<br>ndregistr<br>ndregistr                                                                                                    | SE<br>dsbygd & fisk<br>tjänster på M<br>- aktuella<br>ar<br>- aktuella<br>ar<br>- aktuella<br>- aktuella<br>-                                                               | Enklare<br>Stöd<br>ina sidor<br>Välko<br>Här hittar<br>verksam<br>tillgång ti                      | ök<br>tillsamma<br>Miljö & klimat<br>mmen till e-t<br>rdu CDB Internet, SA<br>net på landsbygden. f<br>I de olika e-tjänstern               | Odling                                                        | Djur<br>inom I<br>ch flera ai<br>edan är ir  | Handel & marknad<br>MINA SIDOR<br>Mina sidor<br>ndra e-tjänster för dig so<br>nloggad här påMina sidor  | Lättläst  <br>Leta<br>d Tillsyn<br>m har<br>så har du di | Resultat<br>5<br>  Lyssna   English<br>ar du efter något?<br>  Konsument<br>Mina sidor för F         | n/Deutsch                  |               |
| rdbruka<br>/erket<br>/ina sidor<br>nsökninga<br>anster på<br>r<br>a över str<br>M Interne<br>B Interne<br>ndregistr<br>ndregistr                                                                                                    | S E<br>dsbygd & fisk<br>tjänster på M<br>- aktuella<br>ar<br>Mina v<br>i Mina v<br>i Mina v<br>i Mina v<br>et ><br>et ><br>ret<br>er länk                                                                                                    | e Stöd<br>ina sidor<br>Här hittar<br>verksamt<br>tillgång til                                      | tillsamma<br>Miljö & klimat<br>Miljö & klimat<br>u CDB Internet, SA<br>ret på landsbygden. f<br>I de olika e-tjänstern                      | Odling<br>jänster<br>Minternet o<br>Eftersom du r<br>a.       | Djur<br>inom I<br>ch flera ai<br>redan är ir | Handel & marknad<br>MINA SIDOR<br>Mina sidor<br>Indra e-tjänster för dig so<br>Iloggad här påMina sidor | Lättläst  <br>Leta<br>I Tillsyn<br>m har<br>så har du di | Resultat<br>5<br>  Lyssna   English<br>ur du efter något?<br>Mina sidor för F<br>Mina sidor för F    | orsserg                    |               |
| rt Land<br>idor > E-t<br>lina sidor<br>nsökninga<br>r<br>anster på<br>r<br>anster på<br>r<br>anster på<br>r<br>anster på<br>r<br>a över st<br>M Interne<br>ndregiste<br>indregiste<br>öd inom<br>idsbygdsp                                                                                                    | S E<br>dsbygd & fisk<br>tjänster på M<br>- aktuella<br>ar<br>i Mina v<br>cödrätter<br>et ><br>tet ><br>ret<br>er länk<br>programmet                                                                                                    | Enklare<br>ke Stöd<br>ina sidor<br>Välko<br>Hår hittar<br>verksamt<br>tillgång til                 | ök<br>tillsamma<br>Miljö & klimat<br>mmen till e-t<br>du CDB Internet, SA<br>ret på landsbygden. H<br>I de olika e-tjänstern                | Odling<br>jänster<br>M Internet o<br>Eftersom du r<br>a.      | Djur<br>inom l<br>ch flera ai<br>redan är ir | Handel & marknad<br>MINA SIDOR<br>Mina sidor<br>ndra e-tjänster för dig so<br>nloggad här påMina sidor  | Lättläst  <br>Leta<br>d Tillsyn<br>m har<br>så har du di | Resultat<br>5<br>  Lyssna   English<br>ar du efter något?<br>N Konsument<br>Mina sidor för F         | n/Deutsch                  |               |
| rt Lano<br>idor > E-t<br>ina sidor<br>nsökninga<br>inster på<br>r<br>a över str<br>M Interne<br>B Interne<br>ndregister<br>id inom<br>id disbygdsz<br>id inom lid                                                                                                    | S E<br>dsbygd & fisk<br>tjänster på M<br>- aktuella<br>ar<br>Mina v<br>i Mina v<br>i Mina v<br>et v<br>ret<br>er länk v<br>programmet<br>okalt v<br>ing v                                                                                                    | Enklare<br>te Stöd<br>ina sidor<br>Här hittar<br>verksaml<br>tillgång ti                           | ök<br>tillsamma<br>Miljö & klimat<br>mmen till e-t<br>du CDB Internet, SA<br>vet på landsbygden. I<br>ll de olika e-tjänstern               | G<br>Odling<br>jänster<br>M Internet o<br>Eftersom du r<br>a. | Djur<br>inom I<br>ch flera ai<br>edan är ir  | Handel & marknad<br>MINA SIDOR<br>Mina sidor<br>ndra e-tjänster för dig so<br>nloggad här påMina sidor  | Lättläst  <br>Leta<br>d Tillsyn<br>så har du di          | Resultat<br>5<br>1 Lyssna   English<br>ar du efter något?<br>1 Konsument<br>Mina sidor för P         | n/Deutsch                  |               |
| rt Lance<br>idor > E-t<br>ina sidor<br>nsökninga<br>inster på<br>r<br>a över st<br>M Interne<br>B Interne<br>ndregister<br>od inom<br>d dsbygdsp<br>do inom<br>d utveckl<br>d inom h<br>d utveckl                                                                                                    | S E<br>dsbygd & fisk<br>tjänster på M<br>- aktuella<br>ar<br>Mina v<br>- aktuella<br>ar<br>Mina v<br>- aktuella<br>ar<br>- aktuella<br>- aktuella<br>- a                                                              | Enklare<br>te Stöd<br>ina sidor<br>Här hittar<br>verksaml<br>tillgång ti                           | ök<br>tillsamma<br>Miljö & klimat<br>mmen till e-t<br>du CDB Internet, SA<br>het på landsbygden. I<br>li de olika e-tjänstern               | G<br>Odling<br>jänster<br>M Internet o<br>Eftersom du r<br>a. | Djur<br>inom I<br>ch flera ai<br>r ir        | Handel & marknad<br>MINA SIDOR<br>Mina sidor<br>ndra e-tjänster för dig so<br>nloggad här påMina sidor  | Lättläst  <br>Leta<br>1 Tillsyn<br>så har du di          | Resultat<br>5<br>1 Lyssna   English<br>1 du efter något?<br>1 Konsument<br>Mina sidor för F          | n/Deutsch                  |               |
| rt Lance<br>int Lance<br>int Lance<br>insökninga<br>inster på<br>r<br>a över str<br>M Interne<br>B Interne<br>ndregister<br>id inom k<br>dsbygdsp<br>id inom k<br>dsbygdsp<br>id utveckli<br>d utveckli<br>id inom h<br>deriprogra<br>mäl och ä<br>leranlägg                                                                                                    | S E<br>dsbygd & fisk<br>tjänster på M<br>- aktuella<br>ar<br>Mina<br>i Mina<br>i Mina<br>i odrätter<br>et<br>et<br>programmet<br>okait<br>programmet<br>okait<br>ing<br>havs- och<br>ammet<br>andra<br>ning                                                                                                    | Enklare<br>Enklare<br>Stöd<br>ina sidor<br>Välko<br>Välko<br>Här hittar<br>verksam<br>tillgång til | ök<br>tillsamma<br>Miljö & klimat<br>mmen till e-t<br>du CDB Internet, SA<br>du CDB Internet, SA<br>du CDB Internet, SA                     | Codling                                                       | Djur<br>inom l<br>ch flera ai<br>r ir        | Handel & marknad<br>MINA SIDOR<br>Mina sidor<br>ndra e-tjänster för dig so<br>nloggad här påMina sidor  | Lättläst  <br>Leta<br>1 Tillsyn<br>så har du di          | Resultat<br>5<br>1 Lyssna   English<br>ar du efter något?<br>1 Konsument<br>Mina sidor för F         | n/Deutsch                  |               |
| rt Land<br>idor > E-t<br>ina sidor<br>nsökninga<br>aster på<br>r<br>a över st<br>M Interne<br>B Interne<br>ndregiste<br>id inom h<br>dsbygdsp<br>di inom h<br>dutveckl<br>id inom h<br>eriprogra<br>mäl och å<br>leranlägg<br>- och get                                                                                                    | S E<br>dsbygd & fisk<br>tjänster på M<br>- aktuella<br>- aktuella<br>- aktue                                                                    | Enklare<br>se Stöd<br>ina sidor<br>Här hittar<br>verksamt<br>tillgång til                          | tillsamma<br>Miljö & klimat<br>Miljö & klimat<br>u CDB Internet, SA<br>et på landsbygden. f<br>I de olika e-tjänstern                       | ©<br>Odling<br>jänster<br>Minternet o<br>Eftersom du r<br>a.  | Djur<br>inom I<br>ch flera ai<br>edan är ir  | Handel & marknad<br>MINA SIDOR<br>Mina sidor<br>ndra e-tjänster för dig so<br>nloggad här påMina sidor  | Lättläst  <br>Leta<br>i Tillsyn                          | Resultat<br>5<br>1 Lyssna   English<br>ar du efter något?<br>Mina sidor för F<br>Mina sidor för F    | orrsberg                   |               |
| t Land<br>idor > E-t<br>ina sidor<br>nsökninga<br>a över str<br>M Interne<br>ndregiste<br>ndregiste<br>dinom l<br>dsbygdsp<br>dd inom h<br>dsbygdsp<br>dd inom h<br>ds | S E<br>dsbygd & fisk<br>tjänster på M<br>- aktuella<br>ar<br>Mina ×<br>i Mina ×<br>i Mina | e Stöd<br>ina sidor<br>Välko<br>Här hittar<br>tillgång til                                         | ök<br>tillsamma<br>Miljö & klimat<br>mmen till e-t<br><sup>id</sup> u CDB Internet, SA<br>ret på landsbygden. H<br>I de olika e-tjänstern   | Odling                                                        | Djur<br>inom l<br>ch flera a<br>edan ăr ir   | Handel & marknad<br>MINA SIDOR<br>Mina sidor<br>ndra e-tjänster för dig so<br>nloggad här påMina sidor  | Lättläst  <br>Leta<br>t Tillsyn                          | Resultat<br>5<br>  Lyssna   English<br>ar du efter något?<br>N Konsument<br>Mina sidor för f<br>rekt | n/Deutsch                  |               |

Här väljer sökande att göra ansökan antingen för steg 1 eller steg 2.

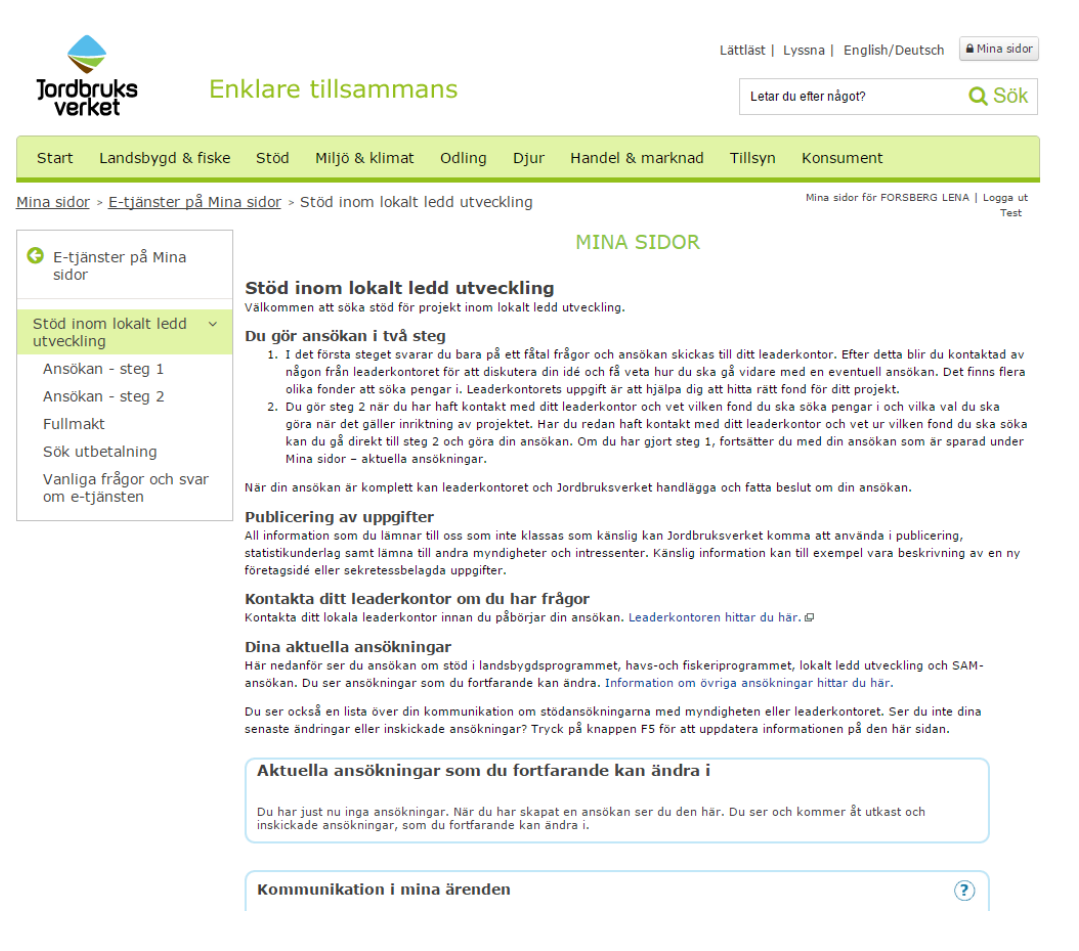

Om sökande här väljer Ansökan - steg 2 och trycker på *Starta tjänsten* så kommer nedanstående informationsruta upp som påminner sökande ifall de sedan tidigare gjort en ansökan för steg 1.

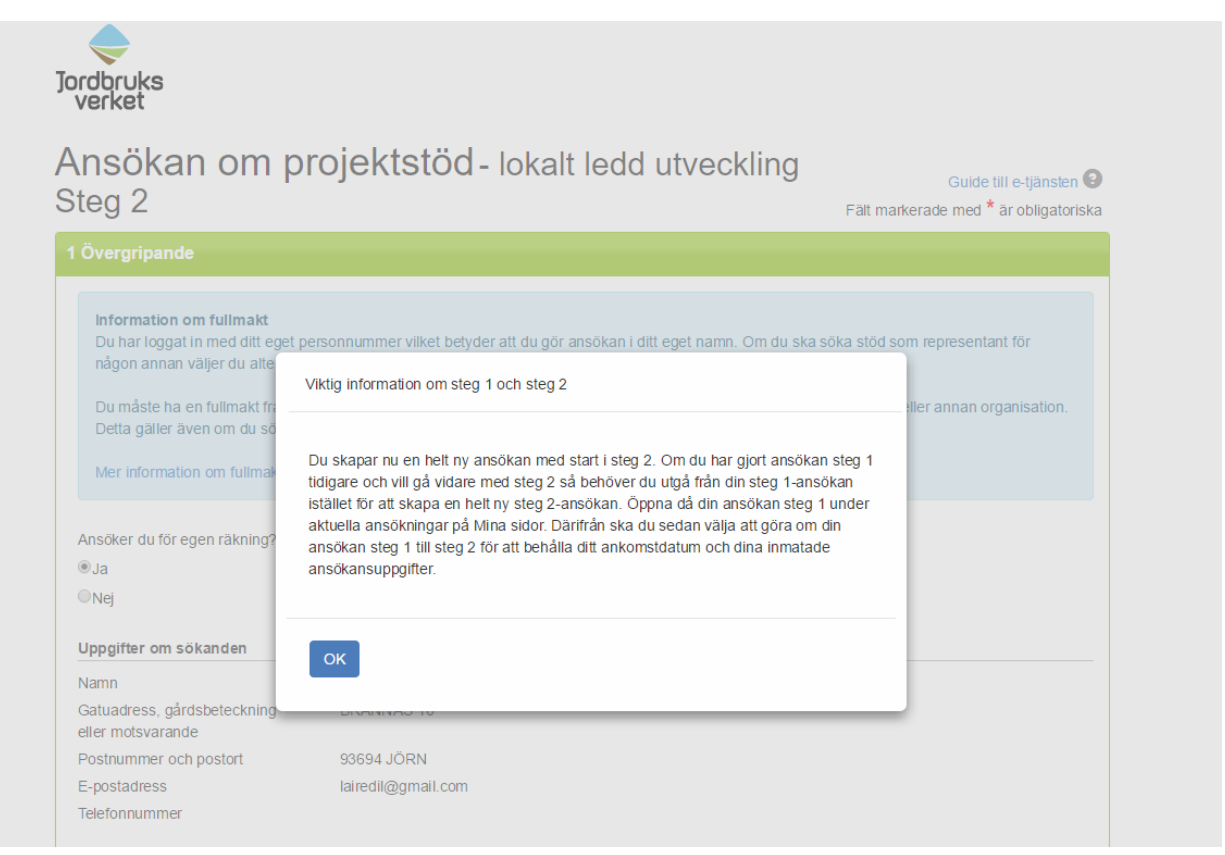

# Frågor i e-tjänsten och uppladdning av bilagor

Se nedan för de frågor och fält som sökande ska fylla i för Ansökan steg 2.

| Övergripande                                                                                                    |                                                                                                    |
|----------------------------------------------------------------------------------------------------|----------------------------------------------------------------------------------------------------|
| Information om fullmakt<br>Du har loggat in med ditt eget p<br>någon annan väljer du alternati<br>Du måste ha en fullmakt från de<br>Detta gäller även om du söker s<br>Mer information om fullmakter f | ersonnummer vilket betyder att du gör ansökan i ditt eget namn. Om du ska söka stöd som representant för<br>vet "Nej" på frågan "Ansöker du för egen räkning" här nedanför.<br>en du ska företräda. Det kan vara en annan privatperson, enskild firma, företag, förening eller annan organisation.<br>itöd för ditt eget aktie- eller handelsbolag. |
| Ansöker du för egen räkning? *                                                                                                    |                                                                                                    |
| ●Ja                                                                                                    |                                                                                                    |
| ●Nej                                                                                                    |                                                                                                    |
| Uppgifter om sökanden                                                                                                    |                                                                                                    |
| Namn                                                                                                    | KALLE TESTSSON                                                                                                    |
| Gatuadress, gårdsbeteckning<br>eller motsvarande                                                                                                    | BRÄNNÄS 10                                                                                                    |
| Postnummer och postort                                                                                                    | 93694 JÖRN                                                                                                    |
| E-postadress                                                                                                    | lairedil@gmail.com                                                                                                    |
| Telefonnummer                                                                                                    |                                                                                                    |
| Generella uppgifter om ansökar                                                                                                    | 1                                                                                                    |
| Ansökans namn * 🗊                                                                                                    |                                                                                                    |
| Annelie testar                                                                                                    |                                                                                                    |
| Ge en tydlig beskrivning av den pl<br>miljöinvesteringar, skriv endast "sł                                                                                                    | Max 186 tecken ti<br>anerade investeringen, projektet eller etableringen i odlingslandskapet. Om din ansökan gäller skogliga<br>kogens miljövärden".                                                                                                    |
| *0                                                                                                    |                                                                                                    |
| Test                                                                                                    |                                                                                                    |
|                                                                                                    |                                                                                                    |
|                                                                                                    | Max 3996 tecken ti                                                                                                    |

## 2 Kontaktpersoner

Här fyller du i uppgifter om exempelvis ekonomiansvarig, projektledare eller andra personer som kan svara på frågor om ansökan. Fyll även i dina egna uppgifter om du söker stöd som representant för någon annan. Du kan lägga till högst fyra personer. För varje kontaktperson ska du fylla i namn och minst en av uppgifterna telefonnummer, mobilnummer eller e-post.

| Namn                    | Adress | Telefonnummer | Mobilnummer | E-postadress |           |
|-------------------------|--------|---------------|-------------|--------------|-----------|
| Annelie Ström           |        |               | 0123456789  |              | Uppdatera |
| Lägg till kontaktperson |        |               |             |              |           |

i.

# 3 Välj projekt

| Information<br>Här väljer du inriktning för ditt projekt eller din investering. Inriktningen du väljer här genererar frågor i resten av ansökan. Tycker du att frågo<br>ansökan inte stämmer med det du vill söka stöd för? Då kan du gå tillbaka till denna flik och ändra inriktning. |
|----------------------------------------------------------------------------------------------------|
| Välj vad du vill söka stöd för *                                                                                                    |
| 🔂 Landsbygdsfonden - drift av leaderområdet                                                                                                    |
| 🕒 Landsbygdsfonden - samarbete med andra leaderområden eller motsvarande partnerskap                                                                                                    |
| 🕀 Havs- och fiskerifonden - drift av leaderområdet                                                                                                    |
| 🕒 Havs- och fiskerifonden - samarbete med andra leaderområden eller motsvarande partnerskap                                                                                                    |
| Regionalfonden - genomförande av projekt                                                                                                    |
| 🕒 Havs- och fiskerifonden - genomförande av projekt                                                                                                    |
| Landsbygdsfonden - genomförande av projekt                                                                                                    |
| Förädling av jordbruksprodukter till livsmedel                                                                                                    |
| Idrott                                                                                                    |
|                                                                                                    |
| Jordbruks-, trädgårds-, skogs- och rennäringsverksamhet (ej kompletterande verksamhet)                                                                                                    |
| Kultur- och fritid                                                                                                    |
| Hiljö, klimat, natur- och kulturmiljö                                                                                                    |
| Näringsverksamhet (ej jordbruk, trädgård, rennäring, skog, förädling till livsmedel)                                                                                                    |
| Orts- och bygdeutveckling                                                                                                    |
| Marknadsföring av bygden eller orten (ej turism)                                                                                                    |
| Väli Samarbeta, organisera, arrangera                                                                                                    |
| Vali Investering                                                                                                    |
| Väli Utveckla nya produkter, processer eller teknik                                                                                                    |
| Väli Kompetensutveckling                                                                                                    |
| Välj Övrigt                                                                                                    |
| G Samlingslokaler                                                                                                    |
| Servicepunkt                                                                                                    |
| Utveckling av orten eller bygden                                                                                                    |
|                                                                                                    |
|                                                                                                    |
|                                                                                                    |
|                                                                                                    |
| Regionalfonden - samarbete med andra leaderområden eller motsvarande partnerskap                                                                                                    |
| Socialfonden - genomförande av projekt                                                                                                    |
| 😈 Socialfonden - samarbete med andra leaderområden eller motsvarande partnerskap                                                                                                    |

# När sökande gjort sitt val ser det ut enligt nedan.

| 3 Välj projekt                                                                                                    |                                                       |  |  |  |
|----------------------------------------------------------------------------------------------------|-------------------------------------------------------|--|--|--|
| <b>Information</b><br>Här väljer du inriktning för ditt projekt eller din investering. Inriktningen du väljer här genererar frågor i r<br>ansökan inte stämmer med det du vill söka stöd för? Då kan du gå tillbaka till denna filk och ändra inrik | resten av ansökan. Tycker du att frågorna i<br>tning. |  |  |  |
| Valda områden                                                                                                    |                                                       |  |  |  |
| Orts- och bygdeutveckling > Övrig service > Utveckla nya produkter, processer eller teknik                                                                                                    | Ta bort insats                                        |  |  |  |
| Välj ett till område att söka stöd för: *                                                                                                    |                                                       |  |  |  |
| 🕒 Landsbygdsfonden - genomförande av projekt                                                                                                    |                                                       |  |  |  |

Om sökande valt fel insatsområde ska de trycka på *Ta bort insats* och sen välja på nytt. En varningsruta dyker då upp om att tidigare registrerade uppgifter kan försvinna beroende på vilket område man väljer istället. Det kan finnas olika frågor för olika områden.

| 3 Välj projekt                                                         | Ta bort inriktning                                                                                                    |                             |
|------------------------------------------------------------------------|----------------------------------------------------------------------------------------------------|-----------------------------|
| Information<br>Här väljer du inriktning för<br>ansökan inte stämmer me | Du är på väg att ta bort Utveckla nya produkter, processer eller teknik.                                                                      | n. Tycker du att frågorna i |
| Valda områden                                                          | Beroende på vilken ny inriktning du väljer kan svar du tidigare registrerat gå<br>förlorade. Är du säker på att du vill ta bort inriktningen? |                             |
| Orts- och bygdeutveckling >                                            | OK Avbryt                                                                                                    | rt insats                   |
| Välj ett till område att söka s                                        |                                                                                                    | ļ.                          |

Exemplet nedan visar vilka frågor som dyker upp under flik 4 *Om projektet* om sökande valt *Landsbygdsfonden/Genomförande av projekt/Orts- och bygdeutveckling/Övrig Service/Utveckla nya produkter, processer eller teknik.* Om sökande väljer en annan fond och insatsområde så dyker andra fondspecifika frågor upp än de som visas i exemplet nedan.

| 4 Om projektet                                                                   |          |
|----------------------------------------------------------------------------------|----------|
| Välj det län där du ska genomföra investeringen, projektet eller<br>etableringen |          |
| * 🕄                                                                              |          |
| Välj län 🔻                                                                       |          |
|                                                                                  |          |
| Vilket leaderområde söker ni stöd i? 🤨                                           |          |
| Välj Alternativ                                                                  | <b>v</b> |
| Vilken är målgruppen för projektet?                                              |          |
|                                                                                  |          |
|                                                                                  |          |
| Hur mycket stöd planerar ni att söka till projektet? 🗊                           |          |
|                                                                                  |          |
| Geografiskt område                                                               |          |
| Vilket geografiskt område kommer ha nytta av projektet?                          |          |
|                                                                                  |          |
|                                                                                  |          |
|                                                                                  |          |
|                                                                                  |          |
|                                                                                  |          |

Projektets syfte och bakgrund

Vad är syftet med projektet?

Vad är bakgrunden till projektet? 🗊

Kommer projektet endast att vara till nytta för företag?

OJa

⊙Nej

Er vanliga verksamhet

Hur skiljer sig projektet från er ordinarie verksamhet? 🗊

Mål

Vilka mål ska ni ha nått vid projektets slut? 🗊

Vilka mål ska ni nå på lång sikt? 🗊

## Genomförande och aktiviteter

Hur ska ni genomföra projektet och vilka aktiviteter ska ingå? Använd gärna mallen som finns för aktivitetsplan. Mallen hittar du här: "Aktivitetsplan" 🕄

Kompetens och samarbete

Vilken erfarenhet och kompetens finns i projektet?

Vilka andra samarbetar projektet med? 🗊

## Ideellt arbete och övriga ideella resurser

## Kommer ni att ha med ideella resurser i projektet?

OJa ONej

Om ni svarat ja på frågan om ideella resurser ska ni svara på följande fyra frågor.

Beskriv det ideella arbetet 🗊

Ange värdet av det ideella arbetet i kronor? 🗊

Beskriv de övriga ideella resursema. 🗊

Ange det totala värdet av övriga ideella resurser i kronor?

Nytänkande och andras erfarenheter

Är projektet nytänkande och i så fall hur? 🗊

Känner ni till något liknande projekt?

OJa

○Nej

Förväntat resultat - indikatorer och uppföljningsuppgifter

Kommer projektet att leda till att nya företag skapas?

OJa

○Nej

Kommer projektet att leda till nyskapade arbetstillfällen för kvinnor? 🗊

OJa

⊖Nej

Kommer projektet att leda till nyskapade arbetstillfällen för män? 🗊

OJa

○Nej

Förväntat fondspecifikt resultat - indikatorer och uppföljningsuppgifter

Kommer invånare få tillgång till förbättrad service eller infrastruktur genom projektet? 🗊

OJa

○Nej

## Vad händer efter projektet?

Vem kan vara intresserad av projektet utöver er själva? 🗊

Hur kommer ni att informera om det ni har åstadkommit i projektet? 🗊

Hur ska verksamheten se ut efter projektets slut?

Andra sökta och beviljade stöd som inte är medfinansiering till projektet

Har ni sökt eller beviljats andra stöd till detta projekt som inte är medfinansiering?

OJa

○Nej

Har din verksamhet fått stöd som är av typen statsstöd av mindre betydelse under de senaste tre beskattningsåren? 🗊

OJa

○Nej

Kommer ni att genomföra projektet även utan det stöd ni söker här?

Oelvis

OJa

○Nej

| 5 Utgifter  |                     |                       |
|-------------|---------------------|-----------------------|
| 6 Finansier | ing                 |                       |
| 7 Bilagor   |                     |                       |
| Spara       | Kontrollera ansökan | Granska och skicka in |

# Se nedan vilka utgiftstyper sökande kan välja.

# 5 Utgifter Information till sökande Innan du fyller i dina utgifter ska du fylla i en budgetmall. Du hittar budgetmallen här I budgetmallen lägger du in projektets budget fördelat på aktiviteter. Längst ner i budgetmallen får du en summering fördelat på utgiftstyper. Det är dessa summor som du ska föra in här. Om du har valt flera inriktningar för ditt projekt kan du välja att använda den inriktning du tycker är viktigast och lägga din totala budget där. Du kan även välja att dela upp din budget på flera valda inriktningar, men tänk då på att den ska stämma med innehållet i din budgetmall. Välj utgiftstyp. Under Beskriv utgift skriver du Budgetmall. I rutan för Belopp, anger du den summa du har i budgetmallen för den utgiftstypen. När du har fyllt i alla utgiftstyper ska den totala summan utgifter i ansökan stämma med den totala summan utgifter i budgetmallen.

## Orts- och bygdeutveckling > Övrig service > Utveckla nya produkter, processer eller teknik

| Jtgiftstyp                                                 | Beskriv utgift | Belopp (kr) |        |        |
|------------------------------------------------------------|----------------|-------------|--------|--------|
| Välj utgiftstyp                                            | •              | 0           | 🛹 Klar | Avbryt |
| Välj utgiftstyp<br>Investeringar<br>Utgifter för personal  |                | 0           |        |        |
| Indirekta kostnader<br>Offentlig resurs<br>Övriga utgifter |                |             |        |        |

# Exempel:

## **5 Utgifter**

## Information till sökande

Innan du fyller i dina utgifter ska du fylla i en budgetmall. Du hittar budgetmallen här I budgetmallen lägger du in projektets budget fördelat på aktiviteter. Längst ner i budgetmallen får du en summering fördelat på utgiftstyper. Det är dessa summor som du ska föra in här.

Om du har valt flera inriktningar för ditt projekt kan du välja att använda den inriktning du tycker är viktigast och lägga din totala budget där. Du kan även välja att dela upp din budget på flera valda inriktningar, men tänk då på att den ska stämma med innehållet i din budgetmall.

Välj utgiftstyp. Under Beskriv utgift skriver du Budgetmall. I rutan för Belopp, anger du den summa du har i budgetmallen för den utgiftstypen. När du har fyllt i alla utgiftstyper ska den totala summan utgifter i ansökan stämma med den totala summan utgifter i budgetmallen.

## Orts- och bygdeutveckling > Övrig service > Utveckla nya produkter, processer eller teknik

| Utgiftstyp<br>Utgifter för personal | Beskriv utgift<br>Lön | Belopp (kr)<br>200 000 | 🖌 Ändra 🗱 Ta bort   |
|-------------------------------------|-----------------------|------------------------|---------------------|
| Indirekta kostnader                 | Se budgetmall         | 30 000                 | ✓ Ändra X Ta bort   |
| Övriga utgifter                     | Se budgetmall         | 170 000                | 🖍 Ändra 🛛 🗱 Ta bort |
| Summa utgifter                      |                       | 400 000                | +Lägg till utgift   |

# Se nedan vilka finansieringstyper sökande kan välja.

| 6 Finansiering                                                                                                    |                                                                                                    |                       |
|----------------------------------------------------------------------------------------------------|----------------------------------------------------------------------------------------------------|-----------------------|
| Finansiering                                                                                                    |                                                                                                    |                       |
| Typ av finansiering Finansiär                                                                                                    | Belopp (kr)                                                                                                    | Klar! Avbryt          |
| Välj finansieringstyp 🔹                                                                                                    |                                                                                                    |                       |
| Välj finansieringstyp<br>Sökt projektstöd<br>Offentliga resuser från kommun<br>Övrigt offentligt stöd från LAG<br>Offentliga resurser från samverkansorgan/region<br>Övrigt offentligt stöd från kommun<br>Egen privat finansiering<br>Övrigt offentligt stöd från övriga<br>Övrigt offentligt stöd från övriga<br>Övrigt offentligt stöd från övrig<br>Övrigt offentligt stöd från övrig<br>Övrigt offentligt stöd från länsstyrelsen<br>Offentliga resurser från övrig myndighet<br>Öffentliga resurser från övrig<br>Offentliga resurser från övrig<br>Öffentliga resurser från övrig<br>Offentliga resurser från övrig<br>Offentliga resurser från länssting<br>Övrigt offentligt stöd från länsting | 0<br>400 000<br>e överens. Du kan skicka in ansökan även om<br>a komplettera med uppgifter senare. Kontrollera om |                       |
| Spara Kontrollera ansökan                                                                                                    |                                                                                                    | Granska och skicka in |

# Exempel:

| Finansiering                                           |                          |                               |                          |
|--------------------------------------------------------|--------------------------|-------------------------------|--------------------------|
| Finansiering                                           |                          |                               |                          |
| Typ av finansiering<br>Sökt projektstöd                | Finansiär<br>EU och stat | Belopp (kr)<br><b>300 000</b> | 🖍 Ändra 🗱 Ta bort        |
| Typ av finansiering<br>Övrigt offentligt stöd från LAG | Finansiär<br>LAG         | Belopp (kr)<br><b>100 000</b> | 🖋 Ändra 🗱 Ta bort        |
|                                                        |                          |                               | + Lägg till finansiering |
| Summa finansiering                                     |                          | 400 000                       |                          |
| Summa utgifter                                         |                          | 400 000                       |                          |
| Skillnad mellan finansiering och uto                   | jifter.                  | 0                             |                          |

Här ska sökande välja vilken typ av bilaga som ska bifogas genom att trycka på Ny bilaga.

| 7 Bilagor                                                                                                    |
|----------------------------------------------------------------------------------------------------|
| <b>Bilagor</b><br>Välj, för varje bilaga du vill bifoga, bilagetyp i listan och bifoga bilagan med hjälp av knappen nedan.                                                                                                    |
| Systemet kan hantera filer med filändelsen pdf, xls, xlsx, doc, docx, ppt, pptx och jpg. Filstorleken är begränsad till 6 MB.Om du vill skicka in<br>bilagor i något annat format kan du skicka dina bilagor med post till myndigheten eller leaderkontoret som handlägger ditt stöd.                                                                                                    |
| l tabellen nedan ser du vilka bilagor du ska/kan bifoga till din ansökan.                                                                                                    |
| Bilagor som är obligatoriska att skicka in<br>• Budgetmall för projektstöd                                                                                                    |
| Bilagor som ska skickas in om de har betydelse för ansökan         Aktivitetsplan         Annan bilaga         Beslut om andra offentliga stöd         Beslut om stöd         Finansleringsplan         Intyg om begagnad utrustning         Intyg om att byggnad inte fått stöd de senaste tio åren         Medfinansieringsintyg         Offert eller annat underlag som visar att utgifterna är rimliga         Ritning vid ny-, om- och tillbyggnad         Tildgare beviljat stöd         Tillstånd eller godkännande         Tilmkostnadsberäkning |
| Typ av bilaga                                                                                                    |
| Valj bilaga •                                                                                                    |
| 📲 Välj en bilaga                                                                                                    |
| Ny bilaga                                                                                                    |

Därefter markerar de i rullisten vilken typ av bilaga de vill bifoga, trycker på *Välj en bilaga* (knappen till höger med plustecken), markerar den bilaga de vill bifoga från datorn och sen trycker de på *Ladda upp vald bilaga*.

| 7 Bilagor                                                                                                    |                                                                                                    |
|----------------------------------------------------------------------------------------------------|----------------------------------------------------------------------------------------------------|
| <b>Bilagor</b><br>Välj, för varje bilaga du vill bifoga, bilagetyp i listan och bifoga bilaga                                                                                                    | in med hjälp av knappen nedan.                                                                                                    |
| Systemet kan hantera filer med filändelsen pdf, xls, xlsx, doc, docx,<br>bilagor i något annat format kan du skicka dina bilagor med post till i                                                                                                    | ppt, pptx och jpg. Filstorleken är begränsad till 6 MB.Om du vill skicka in<br>myndigheten eller leaderkontoret som handlägger ditt stöd. |
| l tabellen nedan ser du vilka bilagor du ska/kan bifoga till din ansöka                                                                                                    | in.                                                                                                    |
| Bilagor som är obligatoriska att skicka in<br>• Budgetmall för projektstöd                                                                                                    |                                                                                                    |
| <ul> <li>Bilagor som ska skickas in om de har betydelse för ansökan</li> <li>Aktivitetsplan</li> <li>Annan bilaga</li> <li>Beslut om andra offentliga stöd</li> <li>Beslut om stöd</li> <li>Finansieringsplan</li> <li>Intyg om begagnad utrustning</li> <li>Intyg om att byggnad inte fått stöd de senaste tio åren</li> <li>Medfinansieringsintyg</li> <li>Offert eller annat underlag som visar att utgifterna är rimliga</li> <li>Ritning vid ny-, om- och tillbyggnad</li> <li>Tidigare beviljat stöd</li> <li>Tillstånd eller godkännande</li> <li>Timkostnadsberäkning</li> </ul> |                                                                                                    |
| Typ av bilaga<br>Budgetmall för projektstöd                                                                                                    |                                                                                                    |
| Välj bilaga<br>Aktivitetsplan<br>Annan bilaga<br>Beslut om andra offentliga stöd<br>Beslut om stöd                                                                                                    | 🕈 Välj en bilaga                                                                                                    |
| Finansieringsplan<br>Intyg om begagnad utrustning<br>Intyg om att byggnad inte fått stöd de senaste tio åren<br>Medfinansieringsintyg                                                                                                    |                                                                                                    |
| Offert eller annat underlag som visar att utgifterna är rimliga<br>Ritning vid ny-, om- och tillbyggnad<br>Budgetmall för projektstöd<br>Tidigare beviljat stöd                                                                                                    | Granska och skicka in                                                                                                    |
| l illstand eller godkännande<br>Timkostnadsberäkning                                                                                                    |                                                                                                    |

| 7 Bilagor                                                                                                    |  |  |  |  |  |  |
|----------------------------------------------------------------------------------------------------|--|--|--|--|--|--|
| <b>Bilagor</b><br>Välj, för varje bilaga du vill bifoga, bilagetyp i listan och bifoga bilagan med hjälp av knappen nedan.                                                                                                    |  |  |  |  |  |  |
| Systemet kan hantera filer med filändelsen pdf, xls, xlsx, doc, docx, ppt, pptx och jpg. Filstorleken är begränsad till 6 MB.Om du vill skicka in<br>bilagor i något annat format kan du skicka dina bilagor med post till myndigheten eller leaderkontoret som handlägger ditt stöd.                                                                                                    |  |  |  |  |  |  |
| l tabellen nedan ser du vilka bilagor du ska/kan bifoga till din ansökan.                                                                                                    |  |  |  |  |  |  |
| Bilagor som är obligatoriska att skicka in <ul> <li>Budgetmall för projektstöd</li> </ul>                                                                                                    |  |  |  |  |  |  |
| Bilagor som ska skickas in om de har betydelse för ansökan<br>Aktivitetsplan<br>Annan bilaga<br>Beslut om andra offentliga stöd<br>Beslut om stöd<br>Finansieringsplan<br>Intyg om begagnad utrustning<br>Intyg om att byggnad inte fått stöd de senaste tio åren<br>Medfinansieringsintyg<br>Offert eller annat underlag som visar att utgifterna är rimliga<br>Ritning vid ny-, om- och tilbyggnad<br>Tidjgar beviljar stöd<br>Tillstånd eller godkännande<br>Tillstånd eller godkännande |  |  |  |  |  |  |
| Typ av bilaga                                                                                                    |  |  |  |  |  |  |
| Budgetmall för projektstöd                                                                                                    |  |  |  |  |  |  |
|                                                                                                    |  |  |  |  |  |  |
| Spara Kontrollera ansökan Granska och skicka in                                                                                                    |  |  |  |  |  |  |

Så här ska det se ut när bilagan är uppladdad. Innan sökande har skickat in ansökan går det att granska eller radera bilagan. Dessa möjligheter försvinner när ansökan väl är inskickad och det ser då ut som på nästa bild.

| Typ av bilaga<br>Budgetmall för projektstöd<br>Granska bilagan Radera bilagan<br>Beskriv bilagans innehåll: | Originalfilens egenskaper<br>Skapad datum: 2017-06-15<br>Filnamn: Budgetmall.xlsx |
|----------------------------------------------------------------------------------------------------|-----------------------------------------------------------------------------------|
| Ny hilana                                                                                                   |                                                                                   |

## 7 Bilagor

#### Bilagor

Välj, för varje bilaga du vill bifoga, bilagetyp i listan och bifoga bilagan med hjälp av knappen nedan.

Systemet kan hantera filer med filändelsen pdf, xls, xlsx, doc, docx, ppt, pptx och jpg. Filstorleken är begränsad till 6 MB.Om du vill skicka in bilagor i något annat format kan du skicka dina bilagor med post till myndigheten eller leaderkontoret som handlägger ditt stöd

I tabellen nedan ser du vilka bilagor du ska/kan bifoga till din ansökan.

# Bilagor som är obligatoriska att skicka in

#### Budgetmall f ör projektst öd

#### Bilagor som ska skickas in om de har betydelse för ansökan

- Aktivitetsplan
- Annan bilaga
- · Beslut om andra offentliga stöd
- Beslut om stöd
- Finansieringsplan
- Intyg om begagnad utrustning
- · Intyg om att byggnad inte fått stöd de senaste tio åren
- Medfinansieringsintyg
- · Offert eller annat underlag som visar att utgifterna är rimliga
- · Ritning vid ny-, om- och tillbyggnad
- Tidigare beviljat stöd
- · Tillstånd eller godkännande
- Timkostnadsberäkning

| Typ av bilaga<br>Budgetmall för projektstöd |                                                       |
|---------------------------------------------|-------------------------------------------------------|
| Beskriv bilagans innehåll:                  |                                                       |
|                                             | Originalfilens egenskaper<br>Skapad datum: 2017-06-15 |
|                                             | Filnamn: Budgetmall.xlsx                              |

Ny bilaga

# Skicka in ansökan

När sökande tryckt på Granska och skicka in så finns det möjlighet att skriva ut ansökan. Här ser också sökande om ansökan är komplett eller inte.

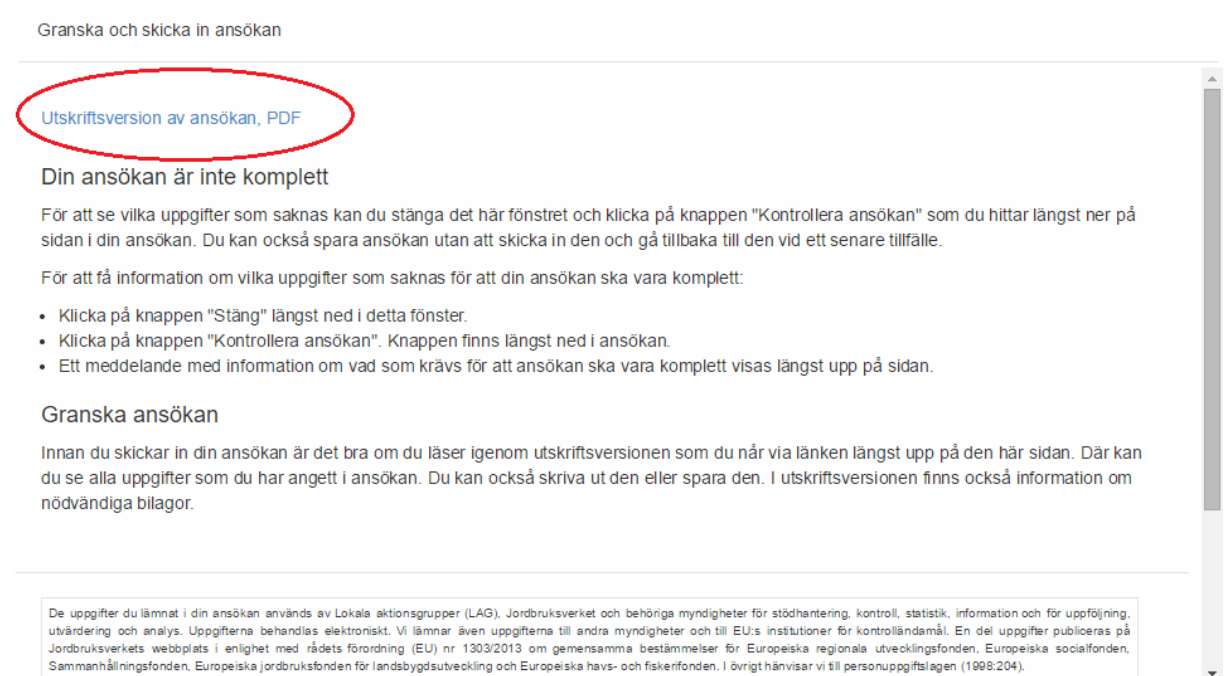

# Det är först när sökande sen skrollar ner och bockar för försäkranstexten och trycker på *Skicka in ansökan* som ansökan skickas.

Granska och skicka in ansökan

- Klicka på knappen "Stäng" längst ned i detta fönster.
- Klicka på knappen "Kontrollera ansökan". Knappen finns längst ned i ansökan.
- Ett meddelande med information om vad som krävs för att ansökan ska vara komplett visas längst upp på sidan.

#### Granska ansökan

Innan du skickar in din ansökan är det bra om du läser igenom utskriftsversionen som du når via länken längst upp på den här sidan. Där kan du se alla uppgifter som du har angett i ansökan. Du kan också skriva ut den eller spara den. I utskriftsversionen finns också information om nödvändiga bilagor.

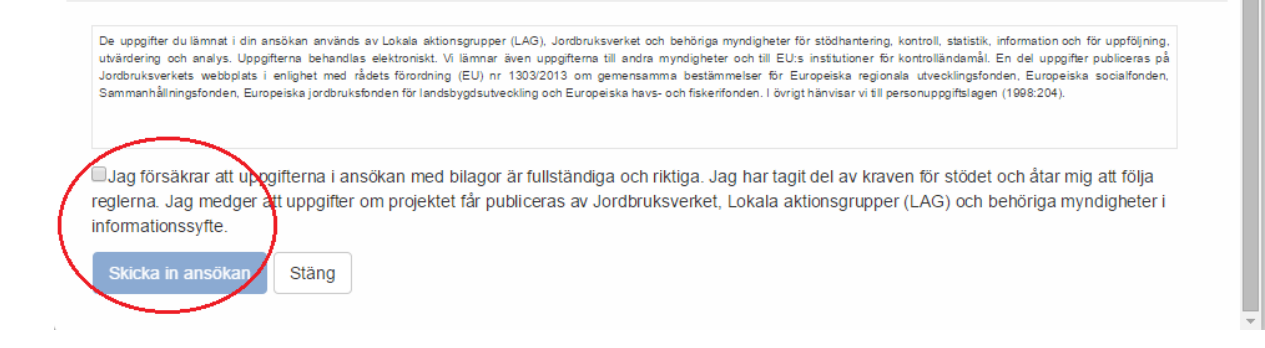

## **Kvittens**

När sökande skickat in ansökan dyker kvittensen upp som också går att skriva ut. Här finns bland annat uppgifter om ankomstdatum och journalnummer.

# Ansökan om projektstöd - lokalt ledd utveckling

# Steg 2

Annelie testar

## **Kvittens**

Vi har tagit emot din ansökan och den kommer att bli tilldelad en handläggande myndighet eller ett leaderkontor.

- Kompletteringsdatum: 2017-06-02
- Ankomstdatum: 2017-06-02
- Försändelse-id: 8885befd-c384-4866-ac14-861e64495a19
   Journalnummer: 2017-2351
- Ange alltid journalnumret vid alla kontakter med oss.

Du kan se din ansökan på Mina sidor. Om det är första gången du gör en ansökan kan det ta några dagar innan du kan se den på Mina sidor.

## Du behöver komplettera din ansökan

Din ansökan är inte fullständigt ifylld. För att se vilka uppgifter som saknas kan du gå tillbaka till din ansökan och klicka på knappen "Kontrollera ansökan" som du hittar längst ner på sidan i din ansökan. Tänk på att myndigheten som beslutar om stöd eller leaderkontoret inte kan börja handlägga din ansökan innan den är komplett.

## Tänk på det här

Påbörjar du din insats innan du har fått ett beslut gör du det på egen risk. Det innebär att om myndigheten som beslutar om stöd eller leaderkontoret inte beviljar din ansökan får du stå för dina utgifter själv.

Har du sökt stöd för faktiska utgifter ska du i ansökan om utbetalning redovisa de utgifter som du kan få stöd för med faktura, betalningsbevis som visar att betalningen är genomförd och bokföringsunderlag som visar att utgifterna är särredovisade. Du måste löpande särredovisa dina utgifter och intäkter i bokföringen så att de kan utläsas separat i bokföringen även om du har en annan verksamhet som pågår samtidigt.

Om du som sökt stödet är upphandlingsskyldig måste du följa reglema om offentlig upphandling.

Om du vill ändra något i din ansökan innan du fått ett beslut om stöd, gå in på Mina sidor och ändra direkt i din ansökan.

## Projekt- och företagsstöd

Du kan bara få stöd för godkända utgifter som uppstår efter att din ansökan om stöd kommit in till oss.

# Mina sidor och guide till e-tjänst

Sökande kan se sina inskickade ansökningar på Mina sidor.

|                               |                   |                                                      |                                     |                                           |                          |                                                                                 | Lättläst        | Lyssna   English/Deutsch       | A Mina sid             |
|-------------------------------|-------------------|------------------------------------------------------|-------------------------------------|-------------------------------------------|--------------------------|---------------------------------------------------------------------------------|-----------------|--------------------------------|------------------------|
| Jordbruks Enklare tillsammans |                   |                                                      |                                     |                                           |                          | Letar du efter något?                                                           |                 | Q Số                           |                        |
| Start                         | Landsbygd & fiske | Stöd M                                               | iiljö & klimat                      | Odling                                    | Djur                     | Handel & marknad                                                                | Tillsyn         | Konsument                      |                        |
| Startsida                     |                   |                                                      |                                     |                                           |                          |                                                                                 | Mina sidor      | for EBERHARDT MARTINE KALAN    | /ATI   Logga (<br>Test |
| Mina sido                     | r - aktuella      | Mina sid                                             | or - aktue                          | lla ansö                                  | kning                    | ər                                                                              |                 |                                |                        |
| ansöknin                      | igar              | På den här si                                        | dan ser du ansö                     | kningar som                               | du fortfar               | ande kan ändra i:                                                               |                 |                                |                        |
| E-tjänst                      | ter på Mina >     | · SAM-a                                              | nsökan                              |                                           |                          |                                                                                 |                 |                                |                        |
| sidor                         |                   | <ul> <li>Ansök</li> <li>Ansök</li> </ul>             | an om stöd i lar<br>an om stöd i ha | dsbygdsprog<br>vs-och fiskeri             | rammet                   |                                                                                 |                 |                                |                        |
| Min ven                       | ksamnet >         | <ul> <li>Ansök</li> </ul>                            | an om stöd inor                     | n lokalt ledd                             | utveckling               | -                                                                               |                 |                                |                        |
| och avra                      | akningar >        | • Du ser                                             | också din kom                       | munikation o                              | m stödans                | ökningarna med myndighe                                                         | eter eller lead | ierkontoret                    | -                      |
| Mitt års                      | besked            | Ser du inte di<br>här sidan. Ini                     | na senaste and<br>ormation om &     | ringar eller in<br>rriga ansöknir         | skickade<br>noar hitta   | insökningar? Tryck på kna<br>du här.                                            | ppen F5 för a   | att uppdatera informationen p  | på den                 |
| Mina ku                       | unduppgifter      | Vill du ser                                          | tinda CAM 1                         | ntormot of                                | laward                   | a antiliastar?                                                                  |                 |                                |                        |
| Behörig                       | heter växtskydd   | Under E-tjäns                                        | iter inom Mina                      | idor hittar du                            | SAM Inte                 | met och fiera av våra and                                                       | ra e-tjänster   | för att till exempel söka stöd | eller                  |
| Mina ful                      | llmakter >        | registrera din                                       | a djur.                             |                                           |                          |                                                                                 | -               |                                |                        |
|                               | (                 | 2016-11-04<br>2016-11-03<br>2016-11-03<br>2016-11-03 | Inskickad<br>Inskickad<br>Inskickad | Projektstöd<br>Projektstöd<br>Projektstöd |                          | Lunch möte<br>ewan_LB_ASPP_2.3_6A<br>ewan_LB_ASPP_2.3_6A<br>ewan_LB_ASPP_2.3_6A | - TEST Re       |                                |                        |
|                               |                   | 2016-11-03                                           | Utkast                              | Miljöinveste                              | ring                     |                                                                                 |                 |                                |                        |
|                               |                   |                                                      |                                     |                                           | Fór                      | egðende) 🚺 💈 (Násta                                                             |                 |                                |                        |
|                               |                   | Kommu                                                | nikation i m                        | ina ärend                                 | en                       |                                                                                 |                 |                                | (2)                    |
|                               |                   |                                                      |                                     |                                           |                          |                                                                                 |                 | Resultat per i                 | lida                   |
|                               |                   | (Sők                                                 | U.                                  | 0                                         |                          |                                                                                 |                 | 6                              | ~                      |
|                               |                   | ① 2016-                                              | 11-04                               | Ansökan<br>Projektsti                     | om stöd,<br>3d: Lunch    | projektstöd 2016-6766<br>möle                                                   |                 |                                |                        |
|                               |                   | ⊕ 2016-                                              | 11-04                               | Budgetn<br>Ansökan                        | all för pr<br>om stöd, p | ojektstöd<br>rojektstöd 2016-6766                                               |                 |                                |                        |
|                               |                   | <ul><li>⊕ 2016-</li></ul>                            | 11-03                               | Offert el<br>Ansòkan                      | ler annat<br>om stöd, f  | underlag som visar att u<br>bretagistöd 2016-6758                               | tgifterna är    | rimiliga                       |                        |
|                               |                   |                                                      |                                     |                                           |                          |                                                                                 |                 |                                |                        |

Det finns en guide till e-tjänsten som sökande hittar enligt nedan.

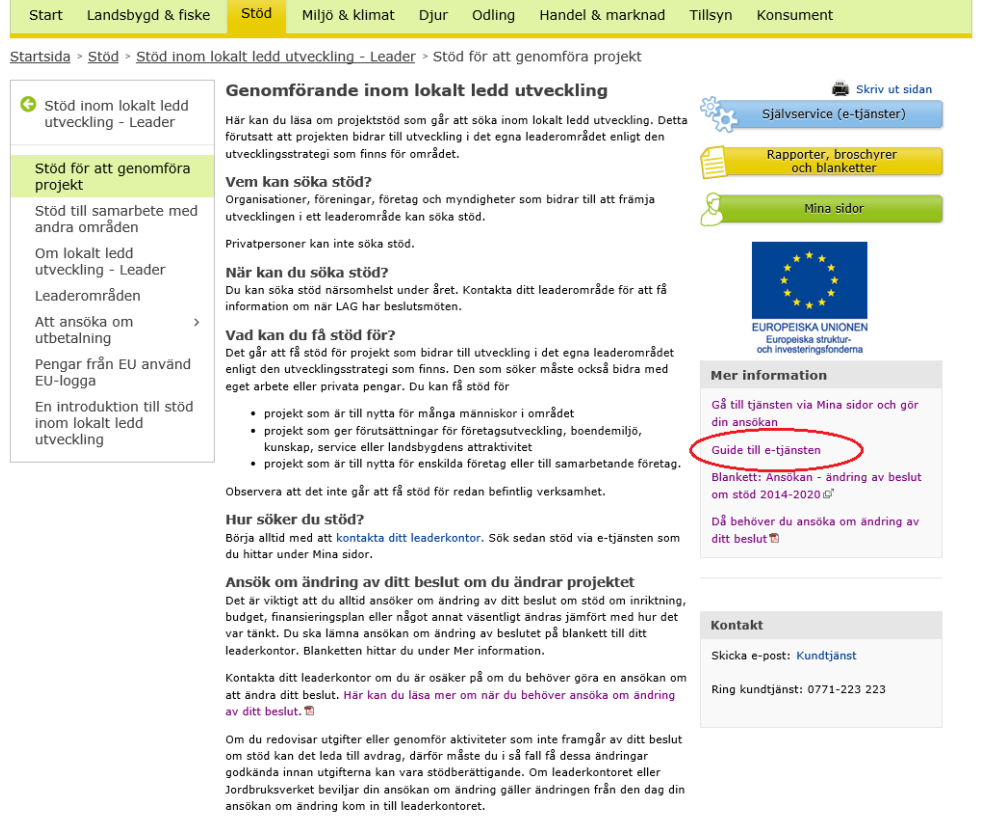

#### Ansökan om utbetalning

Du söker del- eller slututbetalning av stöd för lokalt ledd utveckling i e-tjänsten. Du kan läsa mer om vad en ansökan om utbetalning ska innehålla i Handboken för projekt inom lokalt ledd utvecklinget.

# Om det uppstår fel eller problem i e-tjänsten för sökande

Om sökande har problem med e-tjänsten kan de själva felanmäla detta. De kan skriva *Teknisk support* i sökfältet och tycka på *Teknisk support – Jordbruksverket* för problem med e-tjänsten.

|                                                                                                    |                         |                                  |                         |                     | Lättläst   Lyssna   English/De | utsch 🔒 Mina sido |
|----------------------------------------------------------------------------------------------------|-------------------------|----------------------------------|-------------------------|---------------------|--------------------------------|-------------------|
| Jordbruks<br>verket                                                                                                    | Enkla                   | are tillsamma                    | ans                     | <                   | Teknisk support                | × <b>Q</b> Sök    |
| Start Landsbygo                                                                                                    | 1 & fiske S             | töd Miljö & klimat               | Djur Odling             | Handel & marknad    | Tillsyn Konsument              |                   |
| Ditt sökre                                                                                                    | sultat                  |                                  |                         |                     |                                |                   |
| Teknisk support                                                                                                    |                         |                                  | <b>Q</b> Sök            |                     |                                |                   |
| 33 träffar på Teknisk og                                                                                                    | h support inom          | ı Hela webbplatsen. Till         | höger kan du filtrera d | litt sökresultat.   | Sortera träffar efter          | :                 |
| oknick support - 1                                                                                                    | ordbrukevo              | skot                             |                         |                     | Relevans                       |                   |
| eknisk support - Här ka                                                                                                    | an du kontakta o        | oss om du har tekniska pr        | oblem med e-tiänsten    | för ansökningar om  | Datum                          |                   |
| öd och utbetalning av fö                                                                                                    | retagsstöd, proje       | ektstöd och miljöinvesterir      | ıgar. Om du har frågo   | r om hur du gör din |                                |                   |
| isökan eller frågor om st                                                                                                    | öden<br>m du har toknir | rka problom mod o tiänot         | n för ansökningar om    | atëd oab            | Språk:                         |                   |
| betalning av företagsstö                                                                                                    | d, projektstöd o        | Alla språk                       | 133                     |                     |                                |                   |
| tegori: Övriga Senast ä                                                                                                    | ndrad: 2016-11-         | -07                              |                         |                     | Svenska                        | 133               |
| eknisk support - J                                                                                                    | ordbruksvei             | rket                             |                         |                     |                                |                   |
| knisk support - Här ka                                                                                                    | an du kontakta o        | oss om du har <b>tekniska</b> pr | oblem med SAM Inter     | net. Det kan till   | Filformat:                     |                   |
| exempel vara om du har problem att logga in. Vi kommer att lösa ditt problem så snart som möjligt. Du kan<br>också ringa Jordbruksverkets kundtjänst om du |                         |                                  |                         | Alla format         | 133                            |                   |
| ir kan du kontakta oss o                                                                                                    | m du har <b>tekni</b> s | ska problem med SAM Int          | ernet. Det kan till exe | mpel vara om du har | Webbsida                       | 53                |
| tegori: Stöd Senast änd                                                                                                    | rad: 2017-03-1!         | 5                                |                         |                     | PDF                            | 78                |
| -                                                                                                    |                         |                                  |                         |                     | PowerPoint                     |                   |

När de trycker på *Teknisk support – Jordbruksverket* för problem med e-tjänsten så kommer de till nedanstående sida. Här kan de också gå in på *Vanliga frågor och svar om e-tjänsten*.

|                                                                                                    |                                                                                                    |                                                                                                    | Lättläst   Lyssna   English/Deutsch                                                                                                    | A Mina sidor    |
|----------------------------------------------------------------------------------------------------|----------------------------------------------------------------------------------------------------|----------------------------------------------------------------------------------------------------|----------------------------------------------------------------------------------------------------|-----------------|
| Jordbruks Ei<br>verket                                                                                                    | nklare tillsammans                                                                                                    |                                                                                                    | Letar du efter något?                                                                                                    | <b>Q</b> Sök    |
| Start Landsbygd & fiske                                                                                                    | Stöd Miljö & klimat Djur Odling Ha                                                                                                    | andel & marknad                                                                                                    | Tillsyn Konsument                                                                                                    |                 |
| Startsida > E-tjänster > E-tjär<br>Företags- och<br>projektstöd<br>Du loggar in här<br>Hur du använder ><br>e-tjänsten<br>Krav på din dator<br>Teknisk support<br>Fullmakt för e-tjänster<br>När du ska skicka brev | Ister för stöd > Företags- och projektstöd > Tekni<br>Ister för stöd > Företags- och projektstöd > Tekni<br>Teknisk support<br>Här kan du kontakta oss om du har tekniska problem me<br>ansökningar om stöd och utbetalning av företagsstöd, pro<br>miljöinvesteringar.<br>Om du har frågor om hur du gör din ansökan eller frågor<br>kontakta den myndighet som handlägger din ansökan. Ur<br>respektive stöd finns det information om vilken myndighe<br>ansökningarna.<br>(* Obligatoriska uppgifter)<br>Fyll i information om dig själv<br>Namn *<br> | isk support<br>id e-tjänsten för<br>ojektstöd och<br>om stöden ska du<br>nder informationen om<br>et som handlägger | Skrive<br>Självservice (e-tjänster<br>Självservice (e-tjänster<br>Coch blanketter<br>Mina sidor<br>Driftinformation<br>Det finns inga planerade driftston<br>Mer information<br>Guide till e-tjänsten<br>Vanliga frågor och svar om e-tjän<br>Instruktionsfilmer om att göra ar<br>i e-tjänsten D'<br>Kontakt<br>Skicka e-post: Kundtjänst<br>Ring kundtjänst: 0771-223 223 | ıt sidan<br>:r) |